スマートフォンサイト ログイン後

野村證券のオンラインサービス専用の取引パスワードをご準備 の上、お手続きをおとりください。 ※お手続き可能時間帯 6:00~20:59

- [入出金/振替]をタップ
- [野村證券から出金]→[野村信託銀行へ出金]をタップ

| NOAURA<br>WEALTH MANAGEMENT | BANK<br>T541<br>(ELJE SEF) | <b>ア</b>            | G•<br>⊅⊦     |
|-----------------------------|----------------------------|---------------------|--------------|
| 銘柄名/銘柄コード                   |                            |                     | Q,           |
| 链毫状況<br>/履歴<br>/履歴          | 入出金/<br>振替                 | SMA/<br>ファンド<br>ラップ | 口座情報<br>/手続き |
| 野村證券へ入金(Web入                | 金)                         |                     |              |
| 野村證券へ入金(あんし                 | ん振替)                       | タップ                 |              |
| 野村證券から出金                    |                            |                     | ^            |
| 登録金融機関へ出金                   |                            | タップ!                | >            |
| <b>既</b> 村/周廷48/三人业会        |                            |                     | >            |

野村證券オンラインサービスからお申込みください

### STEP 2

- [出金指示金額]を入力
- [出金予定日]を選択
   ※平日6:00~14:59の間は当日または翌営業日の選択が可能
- [出金確認画面へ]をタップ

| 出金指示金額                     |          |
|----------------------------|----------|
|                            | 出金指示金額   |
| 出金先指定口座                    |          |
| 野村信託銀行<br>金 0123456 /ムラタロウ | 00支店 普通預 |
| 出金予定日                      |          |
|                            | A        |

# STEP 3

- オンラインサービス[取引パスワード]を入力
- [出金する]をタップ

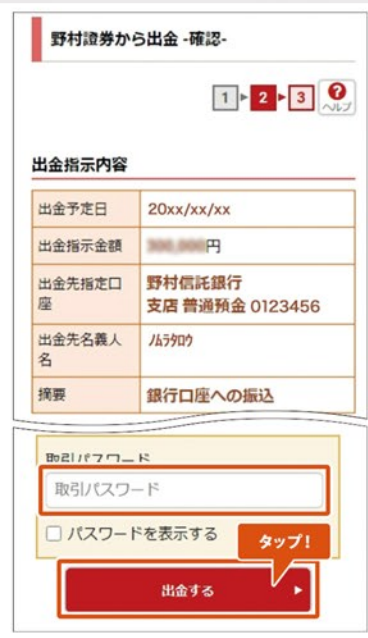

※画像はイメージです

- 以上で野村MRFから普通預金口座への振込み手続き が完了です
- ※ 普通預金口座への着金見込時間は右記よりご確認 ください

| 野村證券オンラインサービスでの振込手続時間 | 普通預金口座への着金見込時間 |
|-----------------------|----------------|
| 6:00 ~ 8:59           | 9:45頃          |
| 9:00 ~ 10:29          | 11:15頃         |
| 10:30 ~ 12:59         | 13:45頃         |
| 13:00 ~ 13:59         | 14:45頃         |
| 14:00 ~ 14:59         | 15:45頃         |
| 15:00~20:59、土・日・祝日    | 翌営業日の9:45頃     |

#### <u>スマートフォンサイト ログイン後</u>

- [メニュー]をタップ
- [野村證券お取引口座への振込]をタップ

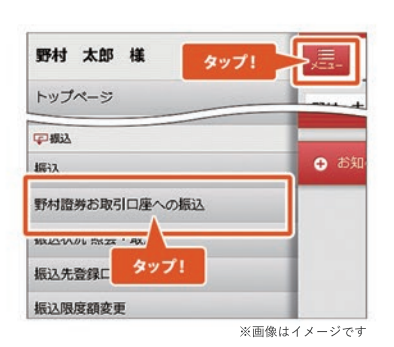

野村證券オンラインサービスからお申込みください

## STEP 2

- [振込金額]を入力
- ※ 翌営業日以降40営業日先までの振込みを希望する場合のみ [振込指定日]を選択
- [入力内容の確認]をタップ

| 振込金額             |             |
|------------------|-------------|
| 振込金額             | 1,000,000 円 |
|                  |             |
| ※搬込限度額: 2,000,00 | 0円/1日あたり    |
| <b>辰込指定日など</b>   | 1.R         |
| 振込指定日            | タップして遊択     |
| 他の金融機関宛の当        | 日付の取扱時間     |
| 会・取消] にてご確認いた    | だけます。       |
| 入力               | 内容の確認       |
|                  |             |
|                  | ※面像けイメージ    |

#### STEP 3

- [振込を実行]をタップ
- 以上で普通預金口座から野村MRFへの振込み手続きが完了です

| 成公指定口心                |                                   |                            |
|-----------------------|-----------------------------------|----------------------------|
| 振込指定日                 | 20XX/XX/XX                        |                            |
| ¥Ŧ                    | 振込メモ                              | タップ!                       |
| 8                     |                                   |                            |
|                       | 振込を実行                             |                            |
| (ンターネットバ              | 振込を実行                             | 着金見込時間                     |
| <i>、ンターネットバ</i><br>6: | 振込を実行<br>ンキングでの振込手続時間<br>00~16:29 | 着金見込時間<br>9:00以降、<br>約15分後 |

※画像はイメージです

### <u>スマートフォンサイト ログイン後</u>

他の金融機関への振込みには「認証カード」の発行が 必要です

• [メニュー]→[振込]をタップ

|    |    | 6 |
|----|----|---|
| ST | EΡ | 4 |

• [振込先口座]を入力

| 野村太郎 様      | タップ! |                                                                                                    |
|-------------|------|----------------------------------------------------------------------------------------------------|
| トップページ      |      |                                                                                                    |
| 中根这         |      |                                                                                                    |
| 振込          |      | (1) 日本 (1) 日本 (1) (1) (1) (1) (1) (1) (1) (1) (1) (1) |
| 野村證券お取引ロドの  | 版法   | _                                                                                                    |
| 振込状況 照4 タッフ | 1    |                                                                                                    |

※画像はイメージです

野村證券オンラインサービスからお申込みください

| 1込先口座 |         |
|-------|---------|
| 金融機関  | 00 銀行 ) |
| 振込先支店 | 本店)     |
| 科目    | 普通 🗸    |
| 口座番号  | 1234567 |
| 受取人名  | ノムラ ハナコ |
| 受取人名  | 745 7(5 |

### STEP 3

- [振込金額]を入力
- ※翌営業日以降40営業日先までの振込を希望する場合のみ [振込指定日]を選択
- [入力内容の確認]をタップ

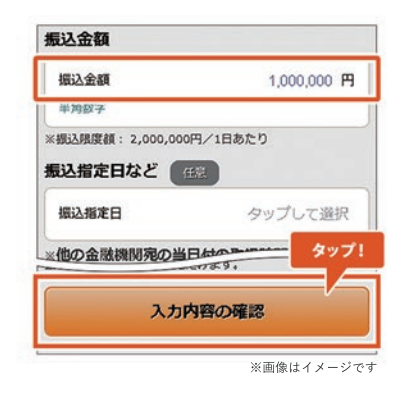

### STEP 4

- [取引パスワード][認証番号]を入力
- [振込を実行]をタップ
- 以上で普通預金口座から他の金融機関への振込み手続きが 完了です

※ワンタイムパスワードアプリをご利用の方は、 画面表示が異なります。

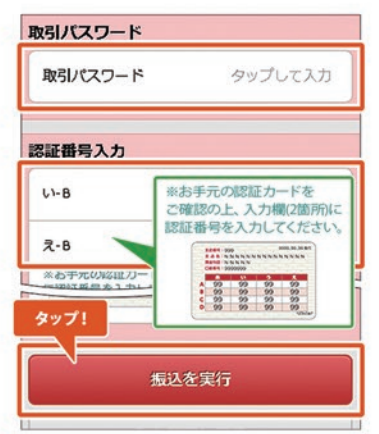

※画像はイメージです

## 振込み 振込限度額変更

### STEP 1

スマートフォンサイト ログイン後

1日当たりの振込限度額は200万円です。1,000万円までの ご変更については、本項目の手順にならい振込限度額の変 更手続きをおとりください。変更後の振込限度額が1,000万円 を超える場合、書面でのお手続きが必要です。野村證券お取 引店にご来店いただくか、お取引店にお電話にて書類の郵送を ご依頼ください。

• [メニュー]→[振込限度額変更]をタップ

#### STEP 2

#### • [変更後の振込限度額(1日あたり)]を入力

• [入力内容の確認]をタップ

#### 

野村證券オンラインサービスからお申込みください

 振込限度額(1日あたり)

 変更前
 2,000,000 円

 変更終
 10,000 000 円

 (0円以上10,000,000 円以下)
 タッブ!

 入力内容の確認
 ※画像はイメージです

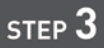

- [取引パスワード][認証番号]を入力
- [限度額を変更]をタップ
- ※お借入金を当日中に他行へ出金する場合は、15:00までに お手続きください
- 以上で振込限度額変更手続きが完了です

※ ワンタイムパスワードアプリをご利用の方は、 画面表示が異なります。

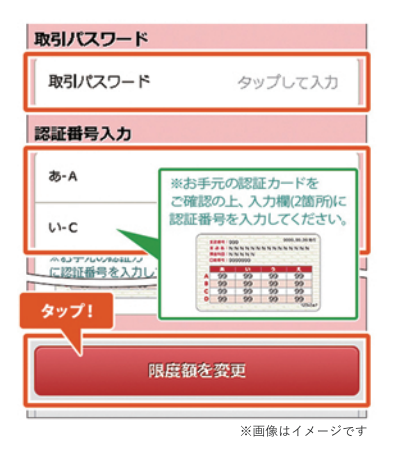